# MULTIMEDIA GRADO 11°SEM 7 JUNIO 8-12

Favor realizar la siguiente página web practicando la consulta que hicieron en la semana 6 sobre formatos de texto y alineaciones

- 1. Pueden cambiar El color de fondo, línea horizontal HR cambiarle el color, el ancho
- 2. El estilo de la letra en vez de verdana cambiarla por otra, lo mismo que el tamaño y el color en inglés
- 3. El texto que sea de la empresa o proyecto

| <html><br/><head><br/><title>MI PAGINA CON ATRIBUTOS DE TEXTO Y LINEA HORIZONTAL</title><br/></head></html>                                                                                                    |
|----------------------------------------------------------------------------------------------------|
| <body bgcolor="GREEN"> <!--FONDO PAGINA--></body>                                                                                                    |
| <font color="yellow" face="VERDANA" size="5"><br/><b><center><marquee behavior="slide" loop="1">ATRIBUTOS DE TEXTO</marquee></center></b><br/></font> <p></p>                                                                                                    |
| <hr color="RED" height="80%" width="80%"/><br><p></p>                                                                                                    |
| <p align="JUSTIFY"></p>                                                                                                    |
| <font color="WHITE" face="VERDANA" size="3"></font>                                                                                                    |
| Actualmente desde las hojas de estilo podemos controlar todos los atributos de las fuentes, tamaño, color, familia, espacios en blanco, saltos de línea, pero existe una forma clásica y directa de definir color tamaño y tipo de letra de un texto determinado.                                                                                                    |
| Esto se hace a partir de la etiqueta <font> y su cierre correspondiente, </font> .                                                                                                    |
| Dentro de esta etiqueta deberemos especificar los atributos correspondientes a cada uno de estos parámetros que deseamos definir. A continuación comento los atributos principales de esta etiqueta:                                                                                                    |
| Atributo face<br>Atributo size<br>Atributo color<br>CIERRE DEL TEXTO JUSTIFICADO                                                                                                    |
| <p> <center><h2>Las rayas horizontales<center></center></h2> <p> <p align="JUSTIFY"> <pont color="WHITE" face="VERDANA" size="3"> Las rayas horizontales son otro de los procedimientos habituales para separar los contenidos de un documento HTML. Se introducen simplemente con la etiqueta. Hay una serie de características de las rayas que pueden controlarse, como siempre, por medio de parámetros añadidos a la etiqueta básica: </pont></p></p></center></p> |
| <br>                                                                                                    |

## LA VISTA QUEDARÍA ASI

### **ATRIBUTOS DE TEXTO**

Actualmente desde las hojas de estilo podemos controlar todos los atributos de las fuentes, tamaño, color, familia, espacios en blanco, saltos de linea, pero existe una forma clásica y directa de definir color tamaño y tipo de letra de un texto determinado. Esto se hace a partir de la etiqueta y su cierre correspondiente, . Dentro de esta etiqueta deberemos especificar los atributos correspondientes a cada uno de estos parámetros que deseamos definir. A continuación comento los atributos principales de esta etiqueta: Atributo face Atributo size Atributo color

#### Las rayas horizontales

Las rayas horizontales son otro de los procedimientos habituales para separar los contenidos de un documento HTML. Se introducen simplemente con la etiqueta . Hay una serie de características de las rayas que pueden controlarse, como siempre, por medio de parámetros añadidos a la etiqueta básica:

## **ACTIVIDAD DOS: INSERCION IMÁGENES**

https://www.youtube.com/watch?v=RS6KuQctauQ, VIDEO INSERTAR IMAGEN Y VIDEO.

Realizar la siguiente página web, EL TITULO ES EL TITULO DE SU PROYECTO, las opciones son las del mapa de navegación, las principales

| <html><br/><head><br/><title>PRACTICA IMAGENES</title><br/></head></html>                                                                             |
|----------------------------------------------------------------------------------------------------|
| <body background="C:\Users\Usuario\Desktop\PRACTICA HTML IMAGENES\IMAGENES\fondo7.jpg"></body>                                                        |
| <marquee behavior="ALTERNATE" direction="RIGHT" loop="4" width="80%"><br/><font color="blue" size="6"><br/>PRACTICA DE IMAGENES<br/></font></marquee> |
| <p> <center><img src="C:\Users\Usuario\Desktop\PRACTICA HTML&lt;/td&gt;&lt;/tr&gt;&lt;tr&gt;&lt;td&gt;IMAGENES\IMAGENES\line.gif"/></center></p>      |
| <pre> </pre>                                                                                                    |
| <p><br/><center></center></p>                                                                                                    |

## LA VISTA QUEDARÍA ASI

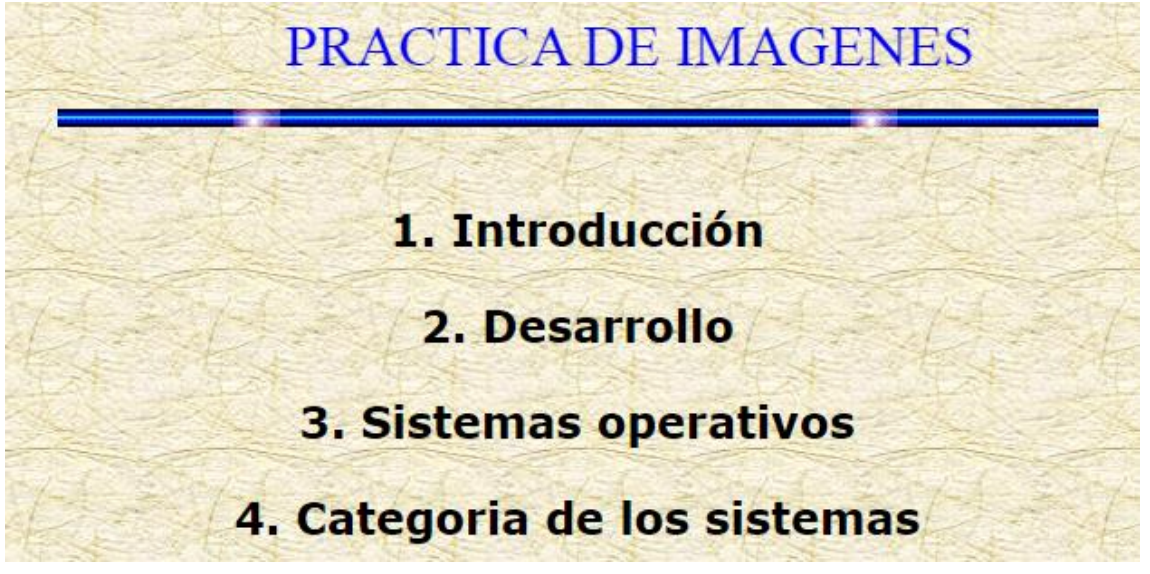